#### AI公車材料清單

| 序號 | 材料名稱    | 規格                    | 數量 | 單位 |                                                                                                    |
|----|---------|-----------------------|----|----|----------------------------------------------------------------------------------------------------|
| 1  | AI模組    | 二代模組                  | 2  | 個  | Alter alteration and a second                                                                                                    |
| 2  | 電機驅動模組  | 二代模組                  | 1  | 個  |                                                                                                    |
| 3  | LCD螢幕模組 | 二代模組                  | 2  | 個  |                                                                                                    |
| 4  | 擴展轉接模組  | 二代模組                  | 2  | 個  | -                                                                                                    |
| 5  | 攝像頭     | 常規                    | 1  | 個  |                                                                                                    |
| 6  | 攝像頭     | 組件: 廣角鏡頭軟排線 (15cm) 連接 | 1  | 個  | (e)                                                                                                    |
| 7  | 數據線     | 1米                    | 1  | 條  | 公交車列印件                                                                                                    |
| 8  | 舵機      | ES08舵機,黑色             | 1  | 個  |                                                                                                    |
| 9  | 小車結構件   | 樹脂3D列印(12件)           | 1  | 套  |                                                                                                    |
| 10 | 小車輪子    | 直徑32*5.6mm            | 4  | 個  | Contraction of the second second seco |
| 11 | 微型TT馬達  | 單軸焊接母頭線               | 2  | 個  |                                                                                                    |
| 12 | 鎳氫電池    | 4.8V, 雙層sm介面, 配充電器    | 1  | 個  |                                                                                                    |
| 13 | 電源控制開關  | 船型開關, sm公母介面, sh1.0介面 | 1  | 套  |                                                                                                    |
| 14 | 串口通訊線   | 4p: 杜邦線母頭~1.0介面       | 1  | 根  | 公本市成日(子篇)                                                                                                    |
| 15 | 隔離柱     | M2*12mm               | 5  | 個  | 公义单成印(小靶)                                                                                                    |
| 16 | 螺絲      | M2*8mm                | 15 | 個  |                                                                                                    |
| 17 | 螺絲      | M2*20mm               | 2  | 個  |                                                                                                    |
| 18 | 螺絲      | 平頭黑色M3*8mm            | 3  | 個  | hun                                                                                                    |
| 19 | 自攻螺絲    | 黑色M1.4*5mm            | 13 | 個  | -                                                                                                    |
| 20 | 自攻螺絲    | 黑色M2*6mm              | 5  | 個  |                                                                                                    |
| 21 | 螺絲刀     | 2.0十字螺絲刀(橙色)          | 1  | 個  |                                                                                                    |
| 22 | 十字套筒工具  | 金屬銀白色                 | 1  | 個  | 公交車成品 (示範)                                                                                                    |

備註:學校採購小車套件,承辦商發貨過去的 3D列印件是白色,以便於參賽隊員做顏色塗鴉等改造。

如對AI車套件或培訓内容有任何疑問, 歡迎致電: 6098 8351 林老師 (Cocorobo)/ 9051 8508 陳老師 (Cocorobo)

# 什麽是 CocoBlockly X

CocoBlockly X 是一個程式編寫平臺,集成了視覺化編程與 Python 代碼編程。結合人工智能套件模組, CocoBlockly X 可以進行程式編寫與運行,從而學習人工智慧、物聯網、Python 基礎。

### 1. AI 模組編程界面

| CocoBlockly X                       | 未命名 🥵 📢 🗊 🖸 | 様例 ▼ (IoT機組 ▼) | ) == 🛆 =   | 総室 💷 學習 子 存储                | 🕅 🗄 💄 💽 λ          |
|-------------------------------------|-------------|----------------|------------|-----------------------------|--------------------|
| 週期                                  |             |                | []         | thon Ref H. Duthon Ref H.   | 🕠 🗖 🖢 က            |
| 循環                                  |             |                | 1          | Autoreaction ( Autoreaction |                    |
| 數學運算                                |             |                | 2          |                             |                    |
| 變數                                  |             |                |            |                             |                    |
| 字串                                  |             |                |            |                             |                    |
| 暉歹」                                 |             |                |            |                             |                    |
| 字典                                  |             |                | 1          |                             | I                  |
| 元組                                  |             |                |            |                             | C @                |
| 集合                                  |             |                | •          | 設備 有線上載 🕗                   |                    |
| 函数                                  |             |                | ÷ I        | 直接將程式碼上載到電子模組中。             |                    |
| 輸入 / 輸出                             |             |                | $\Theta$ ( | dev/tty.usbserial-0001 🔹    |                    |
| 文件                                  |             |                |            |                             |                    |
| 時間                                  |             |                |            | O 運行 盖上版                    | 重設級備               |
| 序列埠通訊                               |             |                |            |                             |                    |
| CocoRobo LTD <sup>@</sup> 2021 版權所有 |             |                |            |                             | ⑦ 幫助 CocoBlockly X |

### <u>2. IoT 模組編程界面</u>

| CocoBlockly 🗶            | 未命名 (服存) < 🗋 🖸 | 9 mm 🗳 mm 🖉 | 🗰 📲 🚺 7 11      | 🛪 int 💄 🌚            |
|--------------------------|----------------|-------------|-----------------|----------------------|
| 遊桐                       |                | []          | 电式器 深刻语石制度      | <u>ා</u> ⊡ ± ශ       |
| 循環                       |                | 1           | Low Contraction | 1                    |
| 數學運算                     |                | 2           |                 |                      |
| 變量                       |                |             |                 |                      |
| 字串                       |                |             |                 |                      |
| 師列                       |                |             |                 |                      |
| 字典                       |                |             |                 |                      |
| 元組                       |                |             |                 |                      |
| 集合                       |                | 1           |                 |                      |
| 函數                       |                |             |                 |                      |
| 輸入/輸出                    |                |             |                 |                      |
| 文件                       |                | 191         | 市 有線上載 ~ 一一     | () ¥                 |
| 89(11)                   |                |             |                 |                      |
| 序列埠通訊                    |                |             | 《课报,酬课报。        |                      |
| loT 櫔組                   |                | 檢測7         | 下到連接端口 ▼        |                      |
| 探察價組                     |                | <b>m</b>    |                 |                      |
| 第三方模组                    |                | 03          | 13 条主席          | 重該設備                 |
| CocoRobo LTD @ 2021 版權所有 | 5              |             |                 | ② 幫助   CocoBlockly X |

# 常見問題解答

- 關於模組使用
- 關於平台使用
- 關於常見報錯

## 關於模組使用

1. AI 模組與螢幕模組的組合在連接電腦或電源後,螢幕一直黑屏。

| CocoBlo      | ckiy 🗶 🕴 🗱 🚓 👘 < 🖬 🛛             | am - <u>Nau</u> - ⊗at a | 🕹 maa 🗐 wa 🛃 700 🗙 200 👤 🐽                     |
|--------------|----------------------------------|-------------------------|------------------------------------------------|
| 集合           | 執行 Pymon 程式                      | 53                      |                                                |
| 函數           | /your_python_code.py             |                         | def _CREATE_TEXT_FILE(_path):                  |
| 输入/輸出        | 創建文本極系                           |                         | <pre>2 f = open(_path, 'w') 3 f_close()</pre>  |
| 文件           | /cocordbd.txt                    | 前線文本協業                  | 4                                              |
| 時間           | 自由之本理版<br>                       | /sd/mein.py             | *                                              |
| 序列埠通訊        | 和中日的 700007000.000<br>第入控程       | /sd/main.py             | <pre>? _CREATE_TEXT_FILE('/sd/main.py") </pre> |
| ∧ 機距         | 分解符机制(投行器)                       |                         |                                                |
| 基礎           | 識取又本檔案為評判                        |                         |                                                |
| 球高峰          | THE SH = /cocorobo.txt **        |                         |                                                |
| 國像處理         | Constitution and a second second |                         |                                                |
| 祝紙處理         |                                  |                         |                                                |
| 音訊處理         |                                  |                         | 設備 有综上版 - 🖸 🕹                                  |
| AI 模型        |                                  | (A)                     | ###1+1010 1010.00                              |
| Wi-Fi        |                                  |                         | MORPHAELX) BREIX:                              |
| 系統           |                                  |                         | 検測不到連接端口 ▼                                     |
| 機器模組         |                                  |                         |                                                |
| 第三方模組        |                                  |                         | ◎ 進行 土上田 初始化主体界器 重原設体                          |
| CocoRobo LTD | 2021版權所有                         |                         | ② 幫助   CocoBlockly X                           |

A:如果您無 TF 卡讀卡器,請在 CocoBlockly X 上按下圖步驟上載程式,嘗試解決問題。

B:如果您有 TF 卡讀卡器,請您用 TF 卡讀卡器檢查一下 AI 模組中 TF 卡,確認其中是否有包含 main.py 這個文件,如果沒有的話,可以從這裡下載後放入 TF 卡即可。

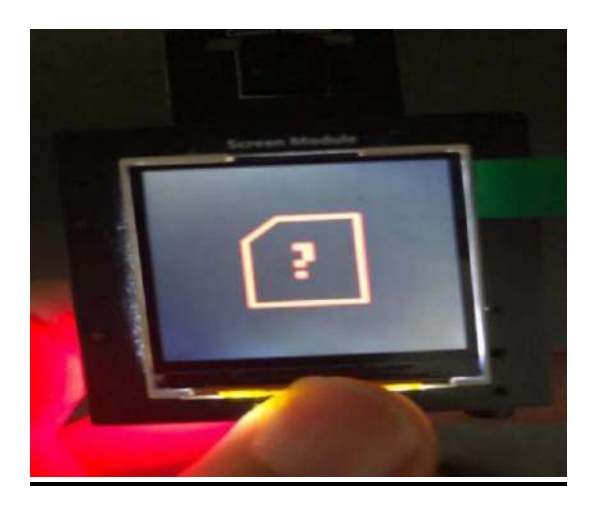

A: 首先檢查 AI 模組上是否已經插入 SD 卡。

B:可能是運輸過程中 SD 卡鬆動導致的,這種情況下需要重新插拔一下 SD 卡即可。

3. AI 模組與螢幕模組的組合在連接電腦或電源後, 螢幕紅屏顯示"Welcome to MaixPy"。

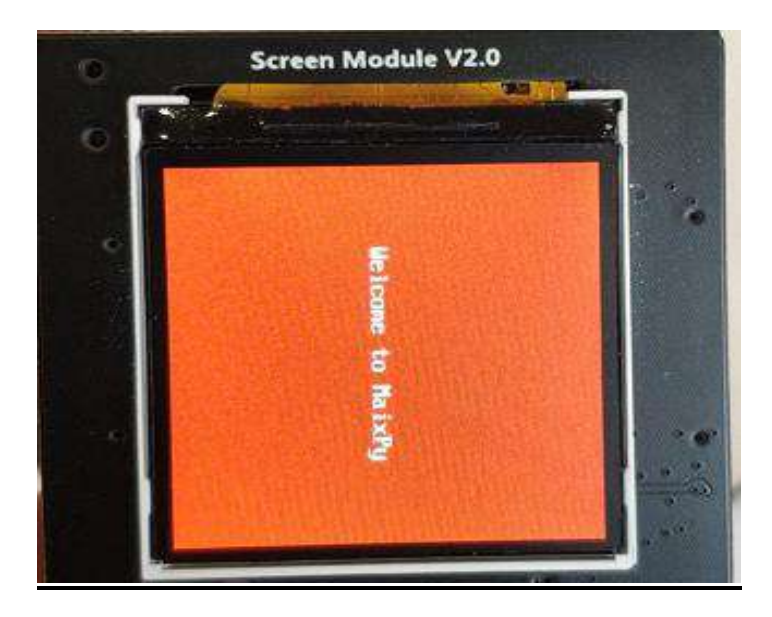

A: 插拔電源線重新連接看能否正常啟動。

B: 格式化 SD 卡, 重新拷貝預置文件。

C: 更換 SD 卡, 重新拷貝預置文件再次嘗試。

## 關於平台使用

#### 1. 電腦 Windows 7 系統,使用 Chrome 瀏覽器編程, CocoBlockly X 上載區一直顯示"正

#### 在連接模組"。

描述: Windows 7 系統的更新補丁沒有安裝,可以透過下載安裝補丁解決問題。

解決辦法: 補丁下載地址: 32 位 64 位

### 關於常見報錯

#### 1. 關鍵字: Timeout

描述 1: 模組還在連接中/重啟中。

解決辦法 1: 等待模組連接/重啟完成後再上載。如果使用的是 AI 模組與螢幕模組的組合,可以觀察螢幕模組, 當 AI 模組重啟時螢幕會短暫黑屏刷新一次,等待黑屏刷新後重新上載程式即可解決問題。

描述 2: AI 模組 SD 卡内"user\_lastest\_code.py"文件編輯權限被鎖定。

解决办法 2: 取出模組內 SD 卡並連接至電腦,將 SD 卡內根目錄下"user\_lastest\_code.py"文件刪除,重新將 SD 卡安裝至 AI 模組並上載程式即可解決問題。

### 2. 關鍵字: name 'xxx' isn't defined

描述:程式中有變量沒有被定義。

解决办法: 檢查程式並修改即可解決問題。

#### 3. 關鍵字: Sipeed\_M1 with kendryte-k210

描述:攝像頭連接存在問題/攝像頭損壞。

解決辦法:重新連接攝像頭/更換攝像頭即可解決問題。

### 4. 關鍵字: could not open port 'xxx': PermissionError

描述: USB 接口被佔用。

解決辦法:重新插拔模組或重啟 CocoBlockly X Uploader 即可解決問題。

#### 5. 關鍵字: '/private/tmp/PKInstallSandbox.rELsyx/tmp/python'

描述: Mac 系統出現此報錯的原因是無法訪問 Python,一般發生在用戶安裝的時候沒有輸入密碼給軟件絕對 權限安裝。

解決辦法:重啟 CocoBlockly X Uploader 即可。

#### 6. 關鍵字: file "" line xx in

描述:代碼運行錯誤。

解決辦法:固件版本過期,因此部分函數不支持,需要更新固件,更新方式見 AI 模組固件更新及 IoT 模組固件更新;或程式錯誤,嘗試檢查程式結構。

#### 7.上載一直卡在 77%的問題

描述: Windows 電腦有多個版本的 Python。

解決辦法:卸載電腦所有的 Python 版本,然後重新安裝 Uploader。卸載方式如下圖(以 Windows 系統為例):

(1) 点击控制面板;

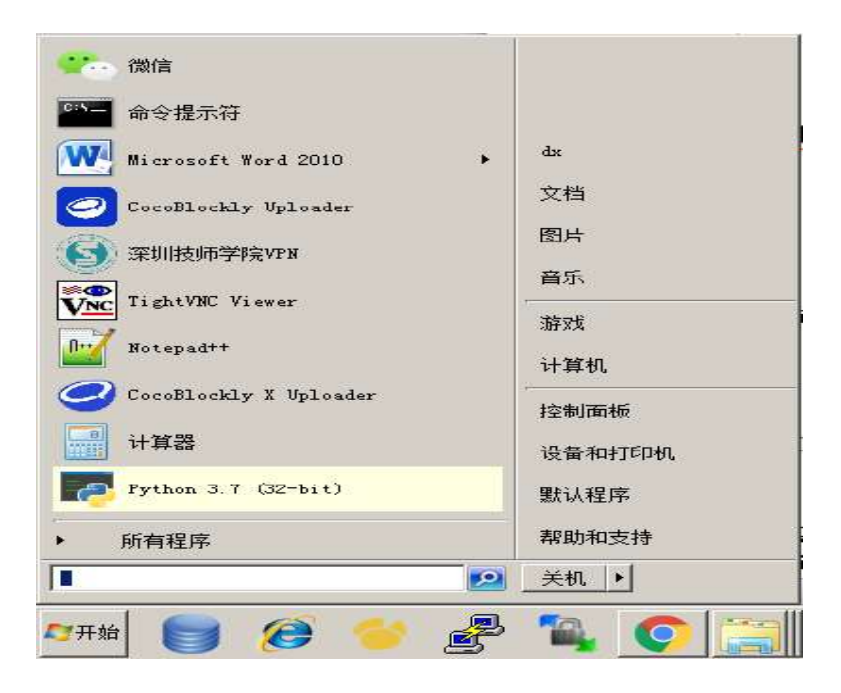

#### (2) 点击程式里面的卸载程式;

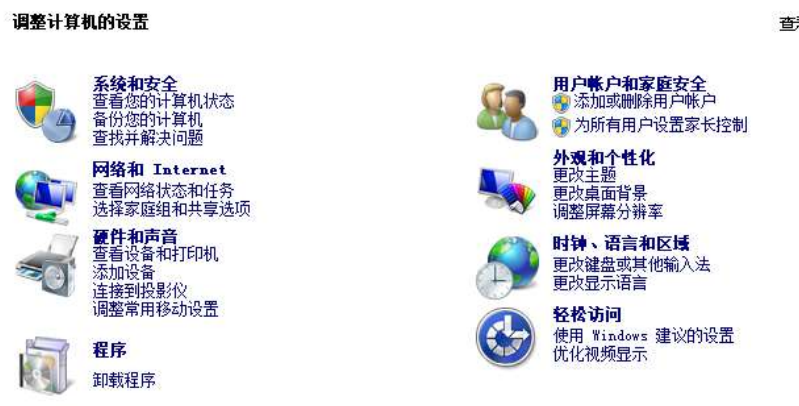

(3) 找到所有的 Python, 全部右键卸载。

| 治称 ≜                                 | ▼  友仲百                        | ▼  <u>女</u> 泼 |
|--------------------------------------|-------------------------------|---------------|
| 🔤 NVIDIA HD 音频驱动程序 1.3.36.6          | NVIDIA Corporation            | 201           |
| oo NVIDIA 图形驱动程序 388.75              | NVIDIA Corporation            | 201'          |
| 🕝 Pilot Pioneer9. 5. 0. 0313         | DingLi Communication Corp., I | .td 201!      |
| 💽 PL-2303 USB-to-Serial              | Prolific Technology INC       | 201)          |
| ᡩ PremiumSoft Navicat Premium 11.0   | PremiumSoft CyberTech Ltd.    | 2011          |
| 🚰 PuTTY release 0.72                 | Simon Tatham                  | 201'          |
| 🎭 Python 3.7.2 (32-bit)              | Python Software Foundation    | 2021          |
| Python Launcher                      | Python Software Foundation    | 202           |
| 縦Realtek Card Reader  御我(0)          | Realtek Semiconductor Corp.   | 201'          |
| 😹 Realtek High Definition 🌶 _ 修复 🕼 📃 | Realtek Semiconductor Corp.   | 2011          |
|                                      |                               | 000           |

查看方式: 类别 ▼

### 8. 關鍵字: [Errno 5] EIO(AI)或[Errno 19] ENODEV (IOT)

描述: 編程時使用了馬達驅動、MLX90614 感應器、RTC 模組等設備的編程積木,但實際設備未連接模組(物理線路)或者連接故障(接線錯誤、接觸不良)。

解决办法: 檢查對應設備的電路接線。

### 9. 關鍵字: [MAIXPY] no senor

描述: 沒有檢測到外部感應器。

解決辦法:攝像頭鬆動,嘗試重新連接攝像頭。

#### 10. 關鍵詞: IoT 模組-【ERRNO 19】No Such Device Error

描述: 需要更新 loT 固件。

解決辦法:更新 loT 固件至最新版本,更新方式見 loT 模組固件更新。

#### 11. 關鍵詞: free XX heap memory

描述:程式中調用的 kmodel 文件路徑非法或 SD 卡中不存在此文件。

解決辦法:檢查 SD 卡中的 kmodel 文件是否存在,或與程式中路徑是否一致。

#### 12. 關鍵詞: only support kmodel V3/V4 now

描述: AI 模組無法使用.emodel 文件。

解決辦法:聯繫 CocoRobo 工作人員 support@cocorobo.cc。

# 賬號註冊登錄

註冊並登錄 CocoRobo 賬戶後,可以使用 CocoRobo 平台的更多功能。

1. 單擊界面右上角【登入】按鈕, 在彈出的登錄窗口單擊【登入】, 或可直接使用 Google 賬號登入。

| CocoBlockly 🗙                       | 未命名 🥵 🗲 📋 🖸 | 楼例 ▼ (IoT模組 ▼) |                         | ₩室 🗐 ₩2 子 76                  | 🕅 語言 上 💽 🏵           |
|-------------------------------------|-------------|----------------|-------------------------|-------------------------------|----------------------|
| 適輯                                  |             |                | C2 _                    | uboo Estat. Domos Estat       | 💿 🗖 🖢 କ              |
| 循環                                  |             |                | 1                       | Auton carries ( Auton carries |                      |
| 數學運算                                |             |                | 2                       |                               |                      |
| 變數                                  |             |                |                         |                               |                      |
| 字串                                  |             |                |                         |                               |                      |
| 暉列                                  |             |                |                         |                               |                      |
| 字典                                  |             |                |                         |                               |                      |
| 元組                                  |             |                |                         |                               |                      |
| 集合                                  |             |                | <ul> <li>(i)</li> </ul> | 設備 有線上載 ど                     | 50±                  |
| 函數                                  |             |                | ÷ I                     | 直接將程式碼上載到電子模組中。               |                      |
| 輸入/輸出                               |             |                | ĕ,                      | /dev/tty.usbserial-0001 🔹     |                      |
| 文件                                  |             |                | -                       |                               |                      |
| 時間                                  |             |                |                         | ● 運行 上 上載                     | 重融級備                 |
| 序列埠通訊                               | c           |                |                         |                               |                      |
| CocoRobo LTD <sup>@</sup> 2021 版權所有 |             |                |                         |                               | ② 幫助   CocoBlockly X |

|                    | 自學習 🛃 存 | 儲太額言          | 1    |      |
|--------------------|---------|---------------|------|------|
| Python 程<br>1<br>2 | 電子郵件    |               |      | ×: 4 |
|                    | 密碼      | <u>بن</u> ہ:  | 2家種2 | )    |
|                    | 註冊      |               | 登入   | ן נ  |
| ÷0./#              | Go      | oogle Sign in |      |      |

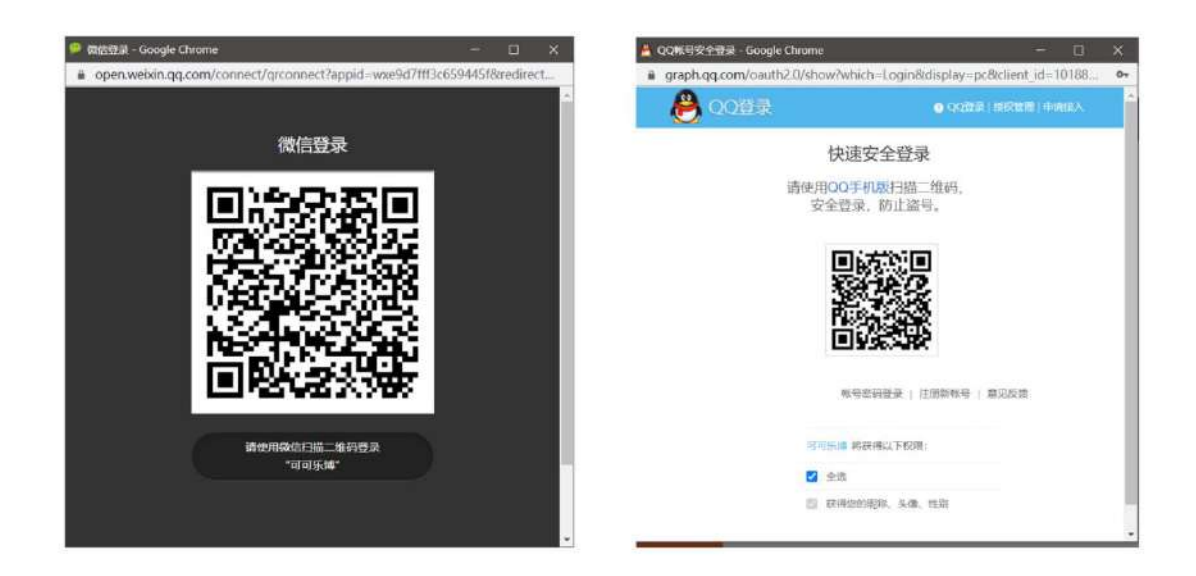

2. 進入註冊界面後, 輸入電子郵箱、密碼及學校名稱(可不填)後, 單擊【註冊】。

| <u> 實驗室</u>        | 學習 🛃 存儲     | 文 <sub>A</sub> 語言 | <b>上</b> (        | 登入  |
|--------------------|-------------|-------------------|-------------------|-----|
| Python 稻<br>1<br>2 | 電子郵件        |                   |                   | × : |
|                    | 密碼<br>至少6位數 |                   | 0                 |     |
|                    | 學校名稱        |                   | 身份<br><b>老師 ∨</b> |     |
|                    |             | 註冊                |                   |     |
| 設備                 |             | 返回                |                   | NEW |

3. 提示註冊成功, CocoRobo 平台會給該郵箱發送一封激活郵件。

| cocorobo.cn 上的嵌入式页面显示<br>注册成功 |    |
|-------------------------------|----|
|                               | 确定 |

**4.** 登錄郵箱,在激活郵件中單擊【點擊進行激活】按鍵後在彈出的頁面中輸入註冊時使用的郵箱及密碼,登錄完成後激活成功,註冊完成。

| 註冊帳號激活☆♂                                         |       |
|--------------------------------------------------|-------|
| (由<br>(由<br>时间: 2020年12月25日(星期五)下午3:28<br>收件人: , | 代发) 😮 |
| 感謝註冊,請點擊以下連結完成註冊。                                |       |
| 點擊進行激活                                           |       |
| Best regards,<br>CocoRobo Limited                |       |
|                                                  |       |

| COCOROBO |                                            | 产品 | 课程          | 服务   | 活动 | 视频 | 8145 | 下载 | 登录 |
|----------|--------------------------------------------|----|-------------|------|----|----|------|----|----|
| 安受       |                                            |    |             |      |    |    |      |    |    |
|          |                                            |    |             |      |    |    |      |    |    |
|          | 电子邮件                                       |    |             |      |    |    |      |    |    |
|          | 制作由日                                       |    |             |      |    |    |      |    |    |
|          |                                            |    | Sir         | 1密码? |    |    |      |    |    |
|          | 注册<br>———————————————————————————————————— |    | <b>《</b> 微信 |      |    |    |      |    |    |

# 軟件安裝指引

1.打開谷歌 Chrome 瀏覽器。

|   | 2214                                                                                                    | - 5 |
|---|----------------------------------------------------------------------------------------------------|-----|
|   | The second second secon |     |
|   |                                                                                                    |     |
|   |                                                                                                    |     |
|   | Google                                                                                                    |     |
|   | Cogic                                                                                                    |     |
|   | Q 在 Google 上搜索,或者输入一个网址                                                                                                    |     |
|   |                                                                                                    |     |
|   | terr reserve to the                                                                                                    |     |
|   |                                                                                                    |     |
|   | Taken and themes                                                                                                    |     |
| 1 |                                                                                                    |     |
|   |                                                                                                    | / E |

2. 在地址欄輸入 x.cocorobo.hk 進入 CocoBlockly X 編程平台。

| CocoBlockly X            | 未命名 保存 🗲 🖬 🖸 |             | 💷 ¥8 才 78  | 🗴 📰 💄 😰 λ            |
|--------------------------|--------------|-------------|------------|----------------------|
| 集合                       |              | C3 Python 8 | ¥式碼 序列埠互動窗 | 💿 🗖 🖢 🖓              |
| 函數                       |              |             |            |                      |
| 輸入/輸出                    |              |             |            |                      |
| 文件                       |              |             |            |                      |
| 時間                       |              |             |            |                      |
| 序列埠通訊                    |              |             |            |                      |
| loT 模组                   |              |             |            | I.                   |
| 基礎                       |              |             |            |                      |
| Wi-Fi                    |              | し 設備        | 有線上載 🗸 🕑   | () ±                 |
| Web                      |              | (十) 模組未過    | · 持速接。     |                      |
| 物聯網                      |              |             |            |                      |
| 系统                       |              |             | 到建按端口 ▼    |                      |
| 擴展模組                     |              |             | *          | 70 00 15 /00         |
| 第三方模組                    |              | <br>• 进行    | T ule E %1 | . 201, 833, 234      |
| CocoRobo LTD © 2021 版權所有 |              |             |            | ② 幫助   CocoBlockly X |

#### 3. 進入後, 鼠標左鍵單擊下載圖標。

| CocoBlockly 🗶 📔 👘                          | 命名 保存 < 🖬 🖸 | 襟例 ▼ (IoT模組 ▼) |     | <b>##2 🗊 #2 🖓</b> 799 | 🛪 🗟 🛓 😟              |
|--------------------------------------------|-------------|----------------|-----|-----------------------|----------------------|
| 集合                                         |             |                | []  | Python 程式碼 序列埠互動窗     | 💿 🗗 ± 우              |
| 函數                                         |             |                |     |                       |                      |
| 輸入/輸出                                      |             |                |     |                       |                      |
| 文件                                         |             |                |     |                       |                      |
| 時間                                         |             |                | 1   |                       |                      |
| 序列埠通訊                                      |             |                |     |                       |                      |
| loT 模組                                     |             |                |     |                       | I                    |
| 基礎                                         |             |                |     |                       |                      |
| WI-FI                                      |             |                |     | 設備 有線上載 > 🔽           | (i)                  |
| Web                                        |             |                | ×.  |                       | 🔹 Mac 📕 Windows      |
| 物聯網                                        |             |                | (-) | <b>模</b> 陷木運接,請運接。    | 點擊這裡卜戰上戰軟件           |
| 系統                                         |             |                | -   | 檢測不到連接端口              | •                    |
| 擴展模組                                       |             |                |     |                       |                      |
| 第三方模组                                      |             |                |     | ◎ 運行 土土社              | 重該設備                 |
| CocoPobo LTD © 2021 版權所有<br>Javascript:(0) |             |                |     |                       | ⑦ 幫助 │ CocoBlockly X |

- 4. 根據電腦的系統選擇下載的版本,建議保存到桌面。
- 5.1 安裝 CocoBlockly X Windows 版本
- (1)等待下載完成後,在下載位置找到後綴為.exe的安裝包。鼠標左鍵雙擊安裝包。

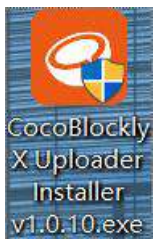

(2) 選擇安裝目標文件夾後, 鼠標左鍵單擊安裝, 開始安裝。

| 📴 CocoBlockly X Uploader 安装                                                      | - 0 ×              | 逻 CocoBlockly X Uploader 安装                     | - 0 X           |
|----------------------------------------------------------------------------------|--------------------|-------------------------------------------------|-----------------|
| 法定安装位置<br>法定 CocceBlockly X Upleader 要安装的文件夹。                                    |                    | <b>正在安装</b><br>CocoBlockly X Uploader 正在安装,请等候。 | 0               |
| Setup 将安装 CocoBlockly X Uploader 在下列文件主。要安全<br>L测点(b)] 并选择其他的文件夹。 单击 [安装(1)] 开始安 | 結到不同文件夫,单击<br>禁进程。 | -                                               |                 |
| 目标文件夹<br><b>Entirectum Fites</b> (GoodDischig X Uplonder)                        | 潮览(1)              |                                                 |                 |
| CocoBlockly I Uploader 1.0.6                                                     |                    | CossBlockly % Uploader 1.0.6                    |                 |
| 安                                                                                | 装(I) 取消(C)         | (上一步(1)]7                                       | 一步(B) > - 取消(C) |

(3) 安裝過程中,安裝程式會自動安裝驅動,按提示安裝即可。

| CP210x USB to UART Bridge Driver Installer                                                 | CP210x USB to UART Bridge Driver Installer                                                                                                    |
|--------------------------------------------------------------------------------------------|----------------------------------------------------------------------------------------------------|
| Welcome to the CP210x USB to UART<br>Bridge Driver Installer                               | 授權合約                                                                                                    |
| This winset will help you install for drivers for your<br>CP210x USB to UART Endge device. | 芝菜整造, 該提受下列原權合約, 范某問題整份合約, 該使用把執<br>或於 PAGE DOWN 錄。                                                                                                    |
|                                                                                            | LACENSE AGREEMENT<br>SILICON LASS YOF DRIVER<br>IMPORTANT: READ CAREFULLY BEFORE AGREEING TO<br>TERMS                                                                                                    |
|                                                                                            | THES FRODUCT CONTAINS THE SILICON LABS VCP DRIVER<br>AND INSTALLER FROGRAMS AND OTHER THERD PARTY<br>SOFTWARE TOOTHER THESE FRODUCT AS HERE FREEDED TO<br>AS THE "LICENSED SOFTWARE". USE OF THE LICENSED |
| 若要繼續,该按「下一步」。                                                                              | <ul> <li>● 耗肥(均出合約(A)</li> <li>○ 抵不後受計合約(D)</li> </ul>                                                                                                    |
| <上一步同 下一步(N) > 取消                                                                          | < 上ーボ(8) 下ーボ(70) > 取譲                                                                                                    |
| CP210x USB to UART Bridge Driver Insta<br>Comple<br>USB to<br>家动物在自<br>实际可可。               | uler<br>:ting the Installation of the CP210x<br>UART Bridge Drivet<br>比電腦上安裝了腦節程式。<br>:注意開始設設例。                                                                                                    |
| tiativi≣ur<br>√Silacon                                                                     | に名称<br>北島<br>a Laboratores Inc 可以他用                                                                                                    |
|                                                                                            | < 上一寸(3) 売成 取消                                                                                                    |

(4) 驅動安裝完成後,等待 CocoBlockly X Uploader 安裝完成,鼠標左鍵點擊【完成】完成安裝。

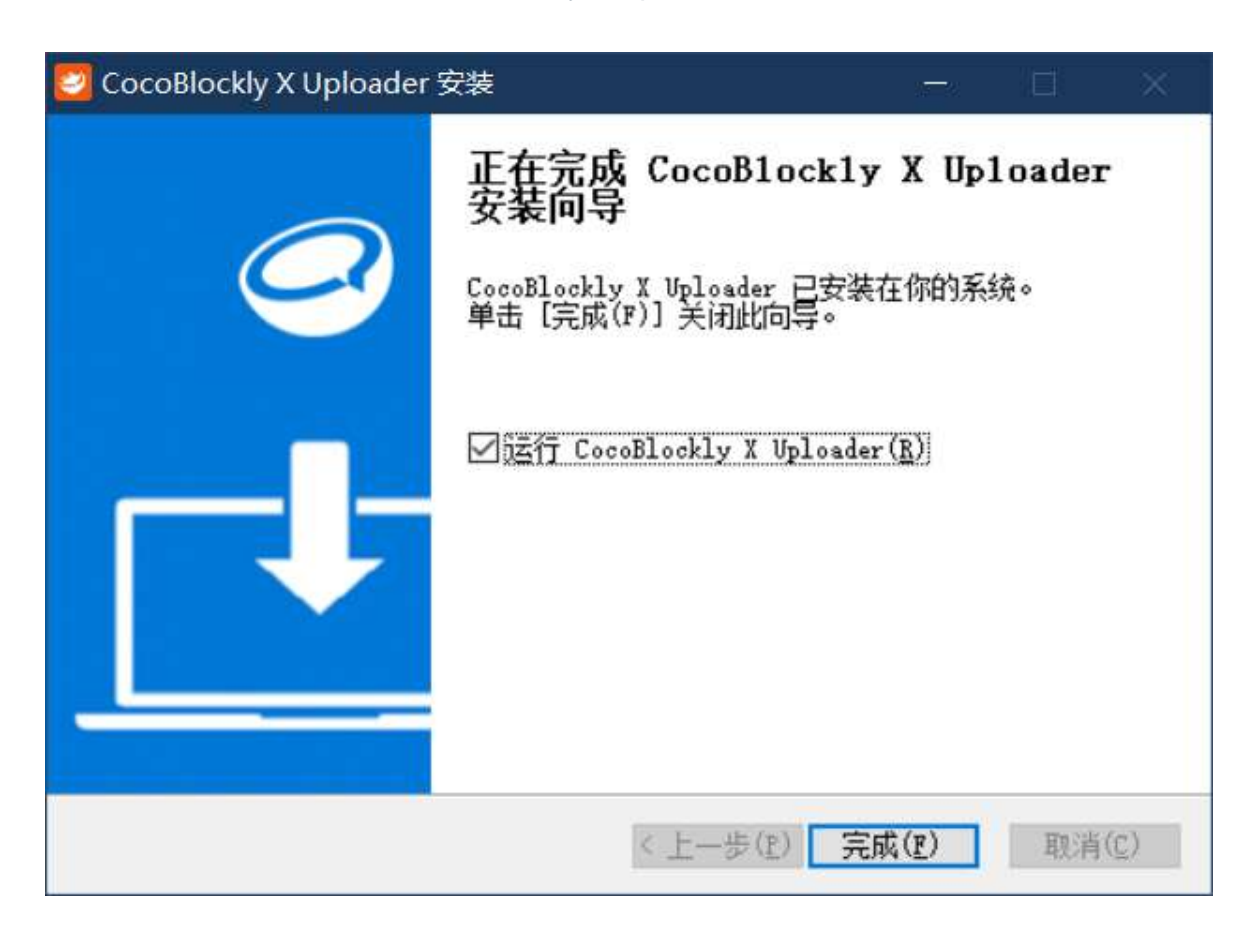

#### 5.2 安裝 CocoBlockly X Mac 版本

(1)點擊下載 Mac 安裝包,建議下載至桌面。

| CocoBlockly X                                                                  | 未命名 🛛 🥵 🧲 🖹 🖸       | 楼例 - LoT模组 - | 🛇 📖 🔬 arres | 🗊 #2 🛃 79                                       | 🛪 ilia 👤 😟           |
|--------------------------------------------------------------------------------|---------------------|--------------|-------------|-------------------------------------------------|----------------------|
| 邏輯                                                                             |                     |              | []          | 19-118 0110-10-10-10-10-10-10-10-10-10-10-10-10 | 💿 ြာ 🖢 မှ            |
| 循環                                                                             |                     |              | 1           | 1472/08 19:50+ Frederic                         |                      |
| 數學運算                                                                           |                     |              | .2          |                                                 |                      |
| 變數                                                                             |                     |              |             |                                                 |                      |
| 字串                                                                             |                     |              |             |                                                 |                      |
| 揮列                                                                             |                     |              |             |                                                 |                      |
| 字典                                                                             |                     |              |             |                                                 |                      |
| 元組                                                                             |                     |              |             |                                                 |                      |
| 集合                                                                             |                     |              | 1           |                                                 |                      |
| 函數                                                                             |                     |              |             |                                                 |                      |
| 輸入/輸出                                                                          |                     |              |             |                                                 |                      |
| 文件                                                                             |                     |              | 196         | 葡 右線上載 × 🗻 🛏                                    | n 🍷                  |
| 時間                                                                             |                     |              |             |                                                 | 🕻 Mac 🗮 Windows      |
| 序列埠通訊                                                                          |                     |              |             | 大連接,請連接。                                        |                      |
| IoT 模组                                                                         |                     |              |             | 不到連接端口   ▼                                      |                      |
| 擴展模組                                                                           |                     |              | <u> </u>    |                                                 |                      |
| 第三方模組                                                                          | _                   |              | 01          | 11 土肥                                           | 重放設備                 |
| CocoPobo I TD @ 2021 話譯話書。<br>https://apl.cocorobo.hk/releases/pythonuploadery | 1.0.16/dcwnload/mac |              |             |                                                 | ⑦ 幫助   CocoBlockly X |

(2)雙擊安裝包進行安裝。

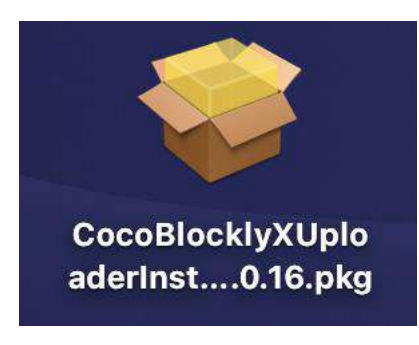

(3) 根據安裝指示進行操作。點擊【繼續】-【安裝】(建議使用默認路徑)-【輸入帳戶密碼】允許安裝-安裝成功。

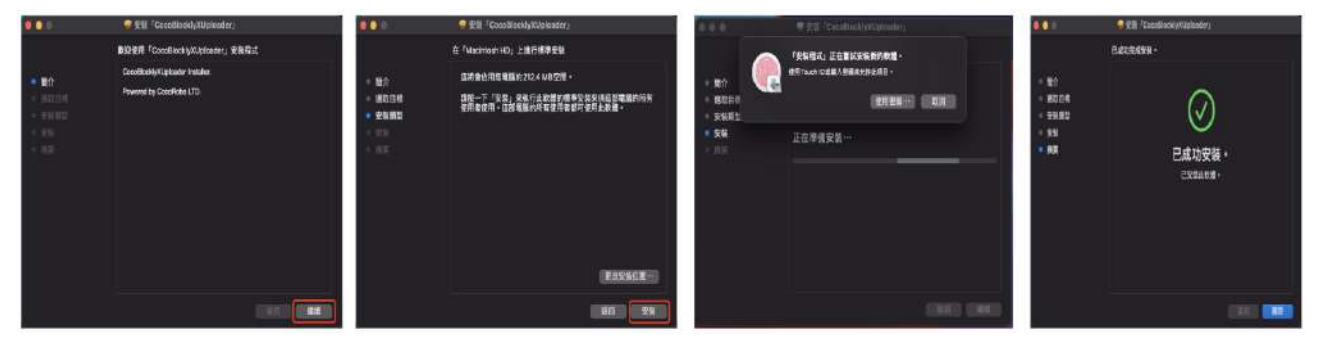

6.重新回到 CocoBlockly X 编程界面,檢查编程環境,圖標為綠色框+對號時,表示編程環境無誤。

| CocoBlockly X            | 未命名  🥵 🤇 🖬 🖸 | 继例 → (IoT模组 → |          | 1995年 1月 1998 🖓 1998 | 🕺 語言 💄 📴 🗎         |
|--------------------------|--------------|---------------|----------|----------------------|--------------------|
| 集合                       |              |               | [] p     | vthon 程式碼 序列编互動面     | 💿 🗖 🖢 우            |
| 函數                       |              |               |          |                      |                    |
| 輸入/輸出                    |              |               |          |                      |                    |
| 文件                       |              |               |          |                      |                    |
| 時間                       |              |               | 1        |                      |                    |
| 序列埠通訊                    |              |               |          |                      |                    |
| loT 模組                   |              |               |          |                      | I                  |
| 基礎                       |              |               |          |                      |                    |
| Wi-Fi                    |              |               |          | 設備 有線上載 🗸 💽          | (i) ±              |
| Web                      |              |               | <u>A</u> |                      |                    |
| 物聯網                      |              |               | ĕ        |                      |                    |
| 系統                       |              |               | -        | 激烈个到建按端山 ▼           |                    |
| 概展模組                     |              |               |          | A                    | III 60/10.70       |
| 第三方模組                    |              |               | _        | VIET ALL             | 10 E3 10 14        |
| CocoRobo LTD © 2021 版權所有 |              |               |          |                      | ② 幫助 CocoBlockly X |

### 7. 如果有 loT 模組或 Al 模組,可以使用數據線將模組連接到電腦。電腦會自動識別到連接端口。

| CocoBlockly X            | 未命名 🛛 保存 🗲 🖹 🖸 | ) an 🛆 an 💷 a    | 曙 🗗 存储 🕱 語言 💄 🤇  | <u>∎</u> λ     |
|--------------------------|----------------|------------------|------------------|----------------|
| 集合                       |                | C3<br>Python 程式碼 | 序列埃互動電 🔘 🚺       | j <b>±</b> Ģ   |
| 函數                       |                |                  |                  |                |
| 輸入/輸出                    |                |                  |                  |                |
| 文件                       |                |                  |                  |                |
| 時間                       |                | 1                |                  |                |
| 序列埠通訊                    |                |                  |                  |                |
| IoT 模组                   |                |                  |                  |                |
| 基礎                       |                |                  |                  |                |
| Wi-Fi                    |                | 合 設備 有料          |                  | ① ±            |
| Web                      |                |                  |                  |                |
| 物聯網                      |                | 日本時程式傳上          | <b>戴</b> 到電士傑阻平。 |                |
| 系統                       |                | /dev/tty.usbse   | rial-0001 ▼      |                |
| 續展標組                     |                |                  |                  | Concernance of |
| 第三方模组                    | 0              | <br>○運行 土        | 上載               | 重放設備           |
| CocoRobo LTD © 2021 版權所有 |                |                  | ⑦ 幫助   Coco      | Blockly X      |

恭喜你,準備工作已完成,可以開始編程之旅了!

# 编程界面介绍

| CocoBloc         | kly X    | 1 未命名 | 保存 🗧 🖸 | 2 491 - | (IoT模組 | -)3♥***  | 🛆 賓驗室    | 🗐 #¥ 🛃 7#          | 🗙 🔠 💄 | BA                                       |
|------------------|----------|-------|--------|---------|--------|----------|----------|--------------------|-------|------------------------------------------|
| ** 4             |          |       |        |         |        | 53       | Python # | 皇式碼 序列埠互動窗         |       | <u>□</u> <b>±</b>                        |
| 函數               | 5        |       |        |         |        |          |          |                    |       |                                          |
| 輸入/輸出            |          |       |        |         |        |          | 6        |                    |       |                                          |
| 文件               |          |       |        |         |        |          |          |                    |       |                                          |
| 時間               |          |       |        |         |        |          |          |                    |       |                                          |
| 序列埠通訊            |          |       |        |         |        |          |          |                    |       |                                          |
| IoT 模組           |          |       |        |         |        |          |          |                    |       |                                          |
| 基礎               |          |       |        |         |        |          |          |                    |       |                                          |
| Wi-Fi            |          |       |        |         |        | Ô        | 設備       | 有錢上載 > 🖂           |       | C O Ł                                    |
| Web              |          |       |        |         |        | <u>v</u> |          |                    |       |                                          |
| 物聯網              |          |       |        |         |        | 0        | 直接將相     | 呈式碼上載到電子模組中。       |       | 7                                        |
| 系統               |          |       |        |         |        | -        | /dev/tt  | y.usbserial-0001 🔹 |       |                                          |
| 捕展模组             |          |       |        |         |        |          |          |                    |       | C. C. C. C. C. C. C. C. C. C. C. C. C. C |
| 第三方模組            | -        |       |        |         |        | - /      |          | · 上版               |       | 重啟設備                                     |
| CocoRobo LTD @ 2 | 2021版權所有 |       |        |         |        |          |          |                    | ② 幫助  | CocoBlockly X                            |

上圖中我們將 CocoBlockly X 編程界面劃分為 7 個區域:

(1)檔案存取區: 程式項目命名、保存(保存為.xml格式文件)、刪除所有積木及所有積木一鍵截圖

(2)模式切換區: 樣例加載、模式切換(圖形化模式、代碼模式)

(3)輔助區:模型下載、 學習資料、項目檔導入及導出、語言設置、以及用戶登入其中, "學習"按鈕,可以跳轉至 EDU 或者 AIHUB 學習平台。

(4)積木指令區: 除基礎積木以外(由"邏輯"至"序列埠通訊"),不同模式下擁有不同的擴展積木。

(5)積木編程區: 將積木拖入此區域中以進行程式編寫。

(6)Python 编程區: 當用戶將積木拖入積木編程區以後,此處將會生成對應 python 程式碼,支持用戶對代碼 進行編輯、複製、下載及上載,下載後綴為. py 格式的 python 檔案。

(7)上载區: 用戶可選擇使用不同的上載模式。

### 编程文件存取

通過 CocoBlockly X 的本地存儲功能,可以將積木編程區的積木以.xml 格式文件或.png 圖片格式保存到本地 電腦上,也可以將本地電腦的.xml 格式的積木文件導入並還原積木樣式至積木編程區。

#### 1.導出

(1) 鼠標左鍵單擊【存儲】, 選擇【導出】。

| CocoBlockly            | 未命名 | 保存 く 🗊 🖸 | 援例 → <b>し</b> って撲組 | • • •    | 2 2002 🕕 🕸 2       | ₽ ## Xµ     | 話言 🔔    |             |
|------------------------|-----|----------|--------------------|----------|--------------------|-------------|---------|-------------|
| 集合                     |     |          |                    | []       | Putton 提式課 [文]     | 雲端存儲        |         | Ē ₹ ₽       |
| 函數                     |     |          |                    |          | 序列埠資料顯示序           | - 導入        |         | 1           |
| 輸入/輸出                  |     |          |                    |          |                    | 道州          |         |             |
| 文件                     |     |          |                    |          |                    |             |         |             |
| 時間                     |     |          |                    | 1        |                    |             |         |             |
| 序列埠通訊                  |     |          |                    |          |                    |             |         |             |
| loT 模組                 |     |          |                    |          |                    |             |         |             |
| 基礎                     |     |          |                    |          |                    |             |         |             |
| Wi-Fi                  |     |          |                    | <u> </u> | 設備 有線上             |             | C       | 0 ±         |
| Web                    |     |          |                    | ě l      | 吉达城积-2005 上舰列      | ·····       |         |             |
| 物聯網                    |     |          |                    | <u> </u> | HL79707±10101_46±  | HE T WALT . |         |             |
| 系統                     |     |          |                    |          | /dev/tty.usbserial | -0001 •     |         |             |
| 擁展機組                   |     |          |                    |          |                    | 1           |         |             |
| 第三方模組                  |     |          |                    | 10       | U 387 L 14         | 1           |         | 里放設備        |
| CocoRobo LTD © 2021 版權 | 所有  |          |                    |          |                    |             | ② N助 Co | coBlockly X |

(2) 在彈出的對話框中選擇存儲文件的路徑,選擇完成後,重命名文件,鼠標左鍵單擊【保存】即可保存.xml 格式的程式文件。(以 Mac 系統為例)

| CocoBlocklyX             | 未命名(第四)く言(     |                  | San A and |                       | à 11 🕹 🗪           |
|--------------------------|----------------|------------------|-----------|-----------------------|--------------------|
| 集合                       |                |                  | C1 Pyrto  |                       | 🗩 🗖 🕏 🗭            |
| 函数                       | tARB.          | 存储为: 未命名         |           | 調料可視化                 |                    |
| 輸入/輸出                    | ▲ 東回<br>▲ 应用程序 |                  |           |                       |                    |
| 文件                       | ▶ 文稿           |                  | S 🔊 🤄 Q 💷 |                       |                    |
| 時間                       | les P ≌L       | 文件夫<br>          |           |                       |                    |
| 序列埠通訊                    | Cloud 云盘       | 1月 2020.11工作坊的替身 |           |                       |                    |
| 107 受相                   | 位置<br>         | ■ 创新创业项目 ● 特发表   |           |                       | l.                 |
| 基礎                       | UT .           | 工作文件             |           |                       |                    |
| WI-FI                    |                | 格式:XML文本         | 8         |                       | C O F              |
| Web                      |                | 新建文件夹            | R         |                       |                    |
| 物聊詞                      |                |                  |           |                       |                    |
| 系統                       |                |                  | /dev      | /tty.usbserial-0001 🔹 |                    |
|                          |                |                  |           |                       |                    |
| 第三方模组                    |                |                  | •         |                       | 重飲設用               |
| CocoRobo LTD © 2021 版權所有 |                |                  |           |                       | ② 新助 CocoBlockly X |

### 2.導入

(1) 鼠標左鍵單擊【存儲】, 選擇【導入】。

| CocoBlockly            | 未命名 | 保存 🗲 î 🖸 | 楼例 - loT横組 - | 🛇 🖛 🖉 | ▲ 實驗室 🕕 學習 💽 存留 🥇         |                                                                                                    |
|------------------------|-----|----------|--------------|-------|---------------------------|----------------------------------------------------------------------------------------------------|
| 集合                     |     |          |              | []    | Putton 與式碼 序列             | 🗊 🗖 🖢 🖓                                                                                                    |
| 函數                     |     |          |              |       | 序列埠資料顧示 序 導入              | ] [                                                                                                    |
| 輸入/輸出                  |     |          |              |       | 運用                        | 2                                                                                                    |
| 文件                     |     |          |              |       | 4711                      | _                                                                                                    |
| 時間                     |     |          |              | 1     |                           |                                                                                                    |
| 序列埠通訊                  |     |          |              |       |                           |                                                                                                    |
| IoT 模组                 |     |          |              |       |                           | 1                                                                                                    |
| 基礎                     |     |          |              |       |                           |                                                                                                    |
| Wi-Fi                  |     |          |              |       | 設備 有線上載 > 🖓               | COT                                                                                                    |
| Web                    |     |          |              | Ŷ.    |                           |                                                                                                    |
| 物聯網                    |     |          |              | Ð     | 且按將柱式碼上戰到電子候組中。           |                                                                                                    |
| 系统                     |     |          |              | -     | /dev/tty.usbserial-0001 v |                                                                                                    |
| 擴展標組                   |     |          |              |       |                           | Contraction of the local division of the local division of the loc |
| 第三方模組                  |     |          | 0            |       | ◎ 運行 ≟ 上載                 | 重敌段備                                                                                                    |
| CocoRobo LTD © 2021 版權 | 所有  |          |              |       |                           | ⑦ 幫助   CocoBlockly X                                                                                                    |

(2) 在彈出的對話框中選擇之前存儲的路徑,選擇完成後鼠標左鍵單擊【打開】即可打開之前保存的.xml 格式的程式文件。(以 Mac 系統為例)

| 个人收藏<br>② 最近使用  | く > 品 > … > 二 程序 | 0 | Q 搜索  |
|-----------------|------------------|---|-------|
| ■ 桌面            |                  |   |       |
| ▲ 应用程序<br>□ → 章 |                  |   |       |
| □ 又祠            | XML              |   |       |
| ↓ +**           | 未命名.xml          |   |       |
| iCloud          |                  |   |       |
| ○ iCloud 云盘     |                  |   |       |
| 位置              |                  |   |       |
| @ 网络            |                  |   |       |
| 标签              |                  |   |       |
|                 | 选项               |   | 取消 打开 |

(3) 也可以透過直接將.xml 格式的程式文件拖拽到 CocoBlockly X 積木編程區完成程式文件的導入。

| CocoBlockly X            | (##) < î © |                    |             |    | - 11          | ()<br>()<br>() | <b>A</b>      |   |     | *        |
|--------------------------|------------|--------------------|-------------|----|---------------|----------------|---------------|---|-----|----------|
| 運輸                       |            |                    |             | 53 | Duthon Til    | 174 1570 15    |               |   | Ō   | ± Ģ      |
| 循環                       |            |                    |             |    | 1             | A.S. 22271-4   |               |   |     | - 1      |
| 數學運算                     | ·          |                    |             |    | 2             |                |               |   |     |          |
| 變數                       |            |                    |             |    |               |                |               |   |     |          |
| 字串                       |            |                    |             |    |               |                |               |   |     |          |
| 師事                       |            | $\Box \mathcal{L}$ |             |    |               |                |               |   |     |          |
| 字典                       |            |                    |             |    |               |                |               |   |     |          |
| 元組                       |            |                    |             |    | 1             |                |               |   |     |          |
| 集合                       |            |                    | -           |    | 設備            | 有線上載           | * 🖸           |   | C ( | D Ŧ      |
| 函数                       |            | 將你的檔案拖拽至           | 此 ====      | -  | <b>南接謝程</b> : | た細上載到留         | 子框锯曲          |   |     |          |
| 輸入/輸出                    |            |                    | <b>20 X</b> |    |               | - y wa WA y    | 2 100.042 T 1 |   |     |          |
| 文件                       |            |                    |             |    | /dev/tty.     | usbserial-0    | 001 👻         |   |     |          |
| 時間                       |            |                    |             |    |               |                |               |   |     |          |
| 序列埠通訊                    |            |                    |             |    | 0.00          | 2.1m           |               |   | Ľ   | AX 19:14 |
| CocoRobo LTD @ 2021 版權所有 |            |                    |             |    |               |                |               | 0 |     |          |

#### 3.雲端存儲

(1) 鼠標左鍵單擊【文件】, 選擇【雲端存儲】。

| coBlockly 🗶 🛛                            | 未命名 🦛 🗲 🖬 🖸 | 柳何 - 107根組 - | ) 🛇 🗰 💆 | *** 🗊 ** 🖓 ## 🏹                     | 🗛 語言 🤰 |
|------------------------------------------|-------------|--------------|---------|-------------------------------------|--------|
| 戦                                        |             |              | 53      | Python 程式碼 序列                       |        |
| 現                                        |             |              |         | 1 導入                                |        |
| 學運算                                      |             |              |         | 2 700 144                           |        |
| <b>攻</b>                                 |             |              |         | 11/20                               | -      |
| L:                                       |             |              |         |                                     |        |
| 1                                        |             |              |         |                                     |        |
| 甩                                        |             |              | 1       |                                     |        |
| la la la la la la la la la la la la la l |             |              |         |                                     |        |
| t                                        |             |              |         |                                     |        |
| 1                                        |             |              |         |                                     |        |
| . / 輸出                                   |             |              |         |                                     |        |
|                                          |             |              | Ó       | 設備 有線上載 🗸 🕑                         |        |
|                                          |             |              | (A)     | 吉接線設式碼上載到電子描紹山                      |        |
| 埠通訊                                      |             |              | ă       | ADM/DIE 1/04 1 44.20 46 J 14/45 T : |        |
| 模组                                       |             |              |         | /dev/tty.usbserial-0001 v           |        |
| <b>尾模組</b>                               |             |              |         | Contraction of Contraction          |        |
| 方模組                                      | <u></u>     |              |         | ◎ 運行 土土戦                            |        |
| Robo LTD © 2021版權所有                      |             |              |         |                                     | ② 幫助   |

(2) 如未登錄, 在彈出的對話框登錄註冊的賬號。

雲端存儲

| 电子邮件  |         |
|-------|---------|
| 密码    |         |
|       | 忘记密码?   |
| 注册    | 登录      |
| 第三方登录 | ጭ微信 ▲QQ |

(3) 鼠標左鍵單擊新建雲端存儲文件,命名並單擊【保存】,來保存程式文件到雲端。

| 雲端存儲                                         | × 雲端存儲                                               | × |
|----------------------------------------------|------------------------------------------------------|---|
| 日 (1111.xml<br>) 近世恒家<br>・<br>・<br>2027/6/14 | <b>另存為</b><br>1111.xml<br>定期 (账件)<br>上次領決: 2021/8/14 |   |
|                                              |                                                      |   |
|                                              |                                                      |   |

(4) 從雲端加載程式文件, 鼠標左鍵單擊文件夾圖標打開程式即可。

| 雲端存儲                                                                                        |                              | × | 雲端存儲                  |                                | × |
|---------------------------------------------------------------------------------------------|------------------------------|---|-----------------------|--------------------------------|---|
| 日<br>日<br>日<br>日<br>日<br>日<br>日<br>日<br>日<br>日<br>日<br>日<br>日<br>日<br>日<br>日<br>日<br>日<br>日 | ► < < <  1.xml RH: 2027/91/4 |   | 另存為<br>[<br>[1] [] 保存 | ▲<br>1111.xml<br>上次情報: 2021時代4 |   |
|                                                                                             |                              |   |                       |                                |   |
|                                                                                             |                              |   |                       |                                |   |

# python 程式碼

CocoBlockly X 的 python 程式碼區域,支持用戶對代碼進行編輯、複製、下載及上載,下載後綴為.py 格式的 python 檔案。

| CocoBlockly 🗶            | 未命名 | 保存 🗧 🖸 | • 🕅 | △ ★181至 印 平田 子 77日 | 🗙 語言 💄 236160939     |
|--------------------------|-----|--------|-----|--------------------|----------------------|
| 遊輯                       |     |        | 13  |                    | 🕥 ြာ 🗄 မှ            |
| 循環                       |     |        |     | 1                  | 1 2 3 4              |
| 數學運算                     |     |        |     | 2                  |                      |
| 變數                       |     |        |     |                    |                      |
| 字串                       |     |        |     |                    |                      |
| 四章 歹」                    |     |        |     |                    |                      |
| 字典                       |     |        | 1   |                    |                      |
| 元組                       |     |        |     |                    |                      |
| 集合                       |     |        |     |                    |                      |
| 函數                       |     |        |     |                    |                      |
| 輸入 / 輸出                  |     |        |     |                    |                      |
| 文件                       |     |        |     | 設備有線上部、回           | (0 ±                 |
| 時間                       |     |        | 9   |                    |                      |
| 序列埠通訊                    |     |        | (†) | 模組末連接,請連接。         |                      |
| IoT 模組                   |     |        |     | 檢測不到連接端口   ▼       |                      |
| 搬展模組                     |     |        |     |                    |                      |
| 第三方模組                    |     | -      | _   | ○運行 土土世            | 重敵設備                 |
| CocoRobo LTD © 2021 版權所有 |     |        |     |                    | ⑦ 幫助   CocoBlockly X |

- 1. 代碼編輯模式開關: 能夠透過此開關開啟或關閉 python 程式碼編輯模式。
- 2. 複製代碼: 鼠標左鍵單擊此圖標能夠複製 python 程式碼區域的 python 程式碼。
- 3. 導出代碼: 鼠標左鍵單擊此圖標能夠導出.py 格式的 python 程式碼文件。
- 4. 導入代碼: 鼠標左鍵單擊此圖標能夠導入.py 格式的 python 程式碼文件。

# 序列埠互動窗

CocoBlockly X的序列埠互動窗區域,支持用戶實現與電子模組的窗口交互,並提供曲線圖的數據可視化效果。

| CocoBlock         | dy X    | 未命名     | 保存 < 🔒 🖸            |             | -) 🕅 🗮           | 📥 RRE        | ∰ ≠≅ (         | 1 AN 1911   | m 🚣 (     |                            |
|-------------------|---------|---------|---------------------|-------------|------------------|--------------|----------------|-------------|-----------|----------------------------|
| 逻辑                |         |         |                     |             | :                | Dufbon       |                | Trange      |           | ] <b>±</b> Ģ               |
| 循環                |         |         |                     |             |                  | 1            | 17.008 177.218 | (14.80) (B) |           |                            |
| 數學運算              |         |         |                     |             |                  | 2            |                |             |           |                            |
| 變數                |         |         |                     |             |                  |              |                |             |           |                            |
| 字串                |         |         |                     |             |                  |              |                |             |           |                            |
| 陣列                |         |         |                     |             |                  |              |                |             |           |                            |
| 字典                |         |         |                     |             |                  | 1            |                |             |           |                            |
| 元祖                |         |         |                     |             |                  |              |                |             |           |                            |
| 集合                |         |         |                     |             |                  |              |                |             |           |                            |
| 函數                |         |         |                     |             |                  |              |                |             |           |                            |
| 輸入/輸出             |         |         |                     |             |                  |              |                |             |           |                            |
| 又件                |         |         |                     |             | (0)              | 設備           | 有線上載           | - I         |           | ① ±                        |
| 時間                |         |         |                     |             | ( <del>+</del> ) | 模組未          | 連接,請連接。        |             |           |                            |
| 序列項通訊             |         |         |                     |             |                  | <b>检测</b> 不  | 网络直接部门         |             |           |                            |
| IoT 模組            |         |         |                     |             | -                | TAX MIS -1 - | 102129011      | 0.0         |           |                            |
| 擴展模組              |         |         |                     |             |                  | 0.0          | - ± +=         |             |           | EE DI: 50 4E               |
| 第三方模组             |         |         | -<br>-              |             | _                | ( WY CARE)   | 10 100 ALL 100 |             |           | (Contraction (Contraction) |
| CocoRobo LTD © 20 | 021版權所有 |         |                     |             |                  |              |                | C           | )幫助   Coc | oBlockly X                 |
|                   |         |         |                     |             |                  |              |                | _           |           | ~                          |
|                   |         | -       | <u>م جار ا در ج</u> |             |                  | C            |                |             | +         | $\langle \rangle$          |
| Pytho             | n 桂式伽   | あ<br>F  | 予列埠互                | 11) 刻図      |                  | _            |                |             | _         |                            |
|                   |         |         |                     |             |                  |              |                |             |           |                            |
| 1支刃114            | 这些      | =       | 它和培祥                | ない 可 加 ル    | ,                |              |                |             |           |                            |
| ノナクリム             | 貝什級     | <u></u> | 「アクリ」年夏             | 夏个子 円 7元 11 | <u>ل</u>         |              |                |             |           |                            |
| 1                 |         |         | 0                   |             |                  |              |                |             |           |                            |
|                   |         |         | 2                   |             |                  |              |                |             |           |                            |
|                   |         |         |                     |             |                  |              |                |             |           |                            |
|                   |         |         |                     |             |                  |              |                |             |           |                            |
| <b>盐密</b> 的泅度     | F動墟.    |         |                     |             |                  |              |                |             |           |                            |

#### 動窗的溫度數據:

| Python 程式碼 | 序列埠互動窗 | • 🔍 | ∎≛ନ | Python 程式碼 | 序列埠互動窗 📋           | 🔵 🗖 🛨 🖓                 |
|------------|--------|-----|-----|------------|--------------------|-------------------------|
| 序列埠資料顯示    | 序列埠資料可 | 視化  |     | 序列埠資料顯示    | 序列埠資料可視伯           | Ł                       |
| 29.82082   |        |     |     |            | - <del>0-</del> re | ed                      |
| 29.82082   |        |     |     | 30 7       |                    |                         |
| 29.82082   |        |     |     |            |                    |                         |
| 29.82082   |        |     |     | 25 -       |                    |                         |
| 29.82082   |        |     |     |            |                    |                         |
| 29.82082   |        |     |     | 20 -       |                    |                         |
| 29.82082   |        |     |     |            |                    |                         |
| 29.82082   |        |     |     | 15 -       |                    |                         |
| 29.82082   |        |     |     | 10 -       |                    | -                       |
| 29.82082   |        |     |     |            |                    |                         |
| 29.82082   |        |     |     | 5 -        |                    |                         |
| 29.89254   |        |     |     |            |                    |                         |
| 29.89254   |        |     |     | 0          |                    |                         |
| 29.89254   |        |     |     | 0 2 4      | 6 8 10 12 14 1     | 16 18 20 22 24 26 28 30 |
| 29.89254   |        |     |     |            |                    |                         |